# Få eget domænenavn – få egen URL

http://www.mit-eget-tidsskriftsnavn.dk

i stedet for

http://ojs.statsbiblioteket.dk/index.php/mit-eget-tidsskriftsnavn.dk

Bemærk: Vi hedder ikke længere ojs.statsbibliotekt.dk/index.php men derimod tidsskrift.dk, så det er sidstnævnte, der skal indføres i diverse relevante felter.

#### Få eget domænenavn – få egen URL

Her findes den korte instruktion, som efterfølgende vil blive uddybet og eksemplificeret .

For at et tidsskrift kan få sit eget domæne skal følgende foretages:

- Ejerne af tidsskriftet skal købe et domæne til formålet<sup>1</sup>
- Hos domæneudbyderen skal der oprettes et DNS CNAME, der peger på Statsbibliotekets OJS-server<sup>2</sup>
- Statsbiblioteket tilføjer konfigurationen til OJS-installationen og til webserveren på OJS-serveren

<sup>&</sup>lt;sup>1</sup> Dette kan f.eks. ske via domæneudbyderen Gratis DNS.dk – <u>http://web.gratisdns.dk/</u> – årlig afgift: 99 kr.

<sup>&</sup>lt;sup>2</sup> F.eks. www.soundeffects.dk CNAME ojs.statsbiblioteket.dk. Se hvordan i det følgende.

## Opret domænenavn

Oprettelse og køb af domænenavn ved GratisDNS.dk foregår fra firmaets forside. I stedet for 'eksempel' indskrives det ønskede navn, og fra dropdown-menuen vælges dk (andre endelser er dyrere end de tidligere nævnte 99 kr.), og der klikkes på knappen 'Søg!'.

| <b>GrafisDNS.</b> dk                                                                                                    |                                                                                                 |  |  |
|----------------------------------------------------------------------------------------------------|-------------------------------------------------------------------------------------------------|--|--|
| Forside Nyheder Kontrolpanel Prisliste Support                                                                                         |                                                                                                 |  |  |
|                                                                                                    | SSL certifikat                                                                                  |  |  |
| Biz NU NE   Din leverandør af DNS og domæner SUBE - NO NO   www.eksempel Popular Søgl                                                  | <b>digitalt</b><br>certifikat<br>SSL certifikater fra kun 249 kr.                               |  |  |
| Velkommen                                                                                                    | Socialmedia<br>GratisDNS<br>🖒 Like 805                                                          |  |  |
| Submitted by czar on Thu, 08/21/2008 - 11:29<br>rel<br>nu<br>info<br>biz<br>mohi                                                       | <mark>Stats &amp; TLD Top 150</mark><br>Antal brugere ialt: 43940<br>Antal domæner ialt: 206169 |  |  |
| NYHED: .CO domænei <sup>gn</sup> un 299 kr.                                                                                            | 1. dk 153846                                                                                    |  |  |
| Velkommen til GratisDNS.dk                                                                                                    | 2. com 17655<br>3. net 5698<br>4. eu 4909                                                       |  |  |
| GratisDNS er en Gratis DNS service for alle. Du kan altid oprette DNS og pege dit domæne på vores navneservers, helt<br>gratis.        | 5. org 3615<br>6. se 2929                                                                       |  |  |
| -<br>Vi sælger dog også domæner af forskellige TLD'er til rimelige penge, og har også andre services feks. mxbackup og<br>mailforward. | 7. info 2602<br>8. nu 1562                                                                      |  |  |

#### Eksempel på oprettelse af DNS CNAME via domæneudbyderen <u>GratisDNS.dk</u>

Efter køb af domæne skal du logge dig ind på DNS' kontrolpanel.

| GrafisDNS.dk                                                                     |  |  |  |  |  |  |
|----------------------------------------------------------------------------------|--|--|--|--|--|--|
| DNS kontrolpanel                                                                 |  |  |  |  |  |  |
| Login Opret ny bruger Info Support DNS ordbog Sikkerhed                          |  |  |  |  |  |  |
| System besked:                                                                   |  |  |  |  |  |  |
|                                                                                  |  |  |  |  |  |  |
| Bruger:                                                                          |  |  |  |  |  |  |
| Bruger login                                                                     |  |  |  |  |  |  |
| Jeg har glemt mit kodeord                                                        |  |  |  |  |  |  |
| Hvis du har en OpenID konto, så kan du logge på med den her:<br>Click to Sign In |  |  |  |  |  |  |

På den fremkomne side vælger du knappen 'Primær DNS'

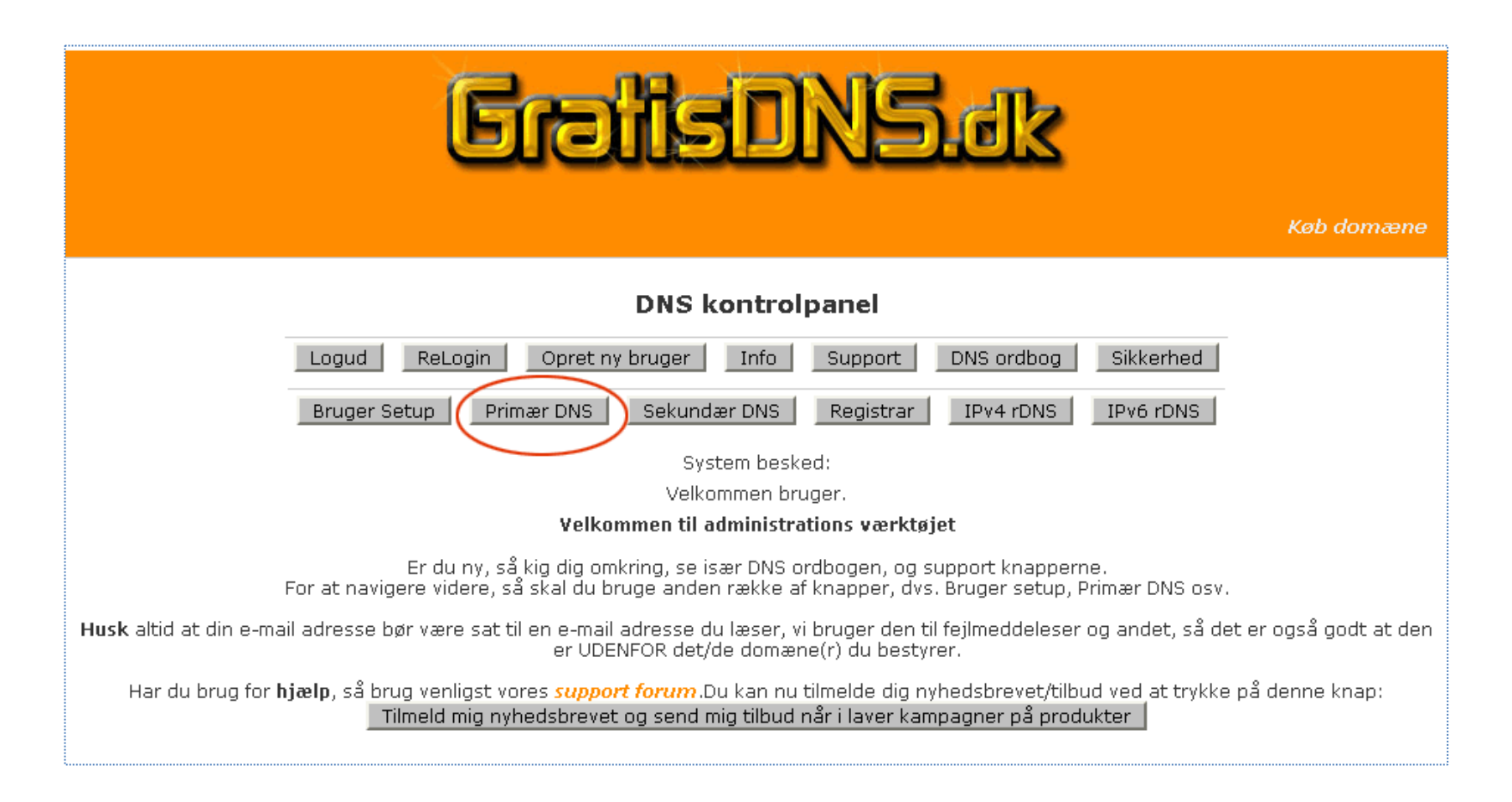

..og her vælges knappen 'Ændre DNS'

| GrafisDNS.dk                                                                              |  |  |  |  |  |  |  |  |
|-------------------------------------------------------------------------------------------|--|--|--|--|--|--|--|--|
| DNS kontrolpanel                                                                          |  |  |  |  |  |  |  |  |
| Logud   ReLogin   Opret ny bruger   Info   Support   DNS ordbog   Sikkerhed               |  |  |  |  |  |  |  |  |
| Bruger Setup Primær DNS Sekundær DNS Registrar IPv4 rDNS IPv6 rDNS                        |  |  |  |  |  |  |  |  |
| System besked:                                                                            |  |  |  |  |  |  |  |  |
| Primær DNS domæner                                                                        |  |  |  |  |  |  |  |  |
| soundeffects.dk                                                                           |  |  |  |  |  |  |  |  |
| Antal domæner: 1                                                                          |  |  |  |  |  |  |  |  |
| Nyt domæne der skal have både primær og<br>sekundær DNS:                                  |  |  |  |  |  |  |  |  |
| nytprimærtdomæne.d                                                                        |  |  |  |  |  |  |  |  |
| Opret primær & sekundær DNS for dette domæne                                              |  |  |  |  |  |  |  |  |
| Ny template til domæner der skal have både primær<br>og sekundær DNS:<br>Navn på template |  |  |  |  |  |  |  |  |
| Opret primær & sekundær DNS for denne template                                            |  |  |  |  |  |  |  |  |

På denne side scrolles der ned til afsnittet CNAME, hvor knappen 'Tilføj CNAME' aktiveres.

**Grafis** DNS.dk DNS kontrolpanel DNS ordbog Loaud ReLoain Opret ny bruger Info Support Sikkerhed Bruger Setup Primær DNS Sekundær DNS Registrar IPv4 rDNS IPv6 rDNS System besked: soundeffects.dk SOA (Start of Auth) Auth DNS E-mail Serial Refresh TTL Retry Expire ns1.gratisdns.dk soazone@gratisdns.dk 2010082701 + 10800 3600 2419000 43200 Forklaring: SOA recorden kan ikke editeres. SOA recorden indeholder mange tekniske detaljer, den mest interessante er serialnummeret. Serialnummeret er i formatet YYYYMMDDVV, hvor YYYY=år, MM=måned, DD=dag og VV=version. Serial nummeret kan tælles op med minimum 1 ved et tryk på + knappen ved siden af serialnummeret. AAAA (Navn -> IPv6 adresse) Vært IPv6 TTL Ændring Forklaring: AAAA records angiver IPv6 adresser. BEMÆRK VENLIGST: De fleste mennesker HAR IKKE IPv6 adresser, og skal derfor slet IKKE bruge denne funktion. Er du i tvivl, så kan du være helt sikker på du IKKE skal bruge dette til noget!! Spring da disse informationer over!! Man kan lave de AAAA records man ønsker. Feks. "www.domæne.dk -> 123:45f:34a:23f:34f:4ff:de:34e". Man kan også lave et stjernealias, feks. "\*.domæne.dk -> 123:45f:34a:23f:34f:4ff:de:34e". Dette stjernealias ville matche feks "www.domæne.dk" og "ftp.domæne.dk", men IKKE "domæne.dk". Vælger man at bruge begge records, så vil stjernealiaset fange det som er udefineret, feks "ftp.domæne.dk" og "backup.domæne.dk", mens 'www.domæne.dk" ville tilfalde den AAAA record hvor det er angivet direkte. Tilføj AAAA CNAME (Alias -> A record) Vært Kanonisk navn TTL Ændring Forklaring: CNAME angiver et alias (dæknavn om man vil) for en A record. CNAME recorden kan godt pege ud af domænet, Feks, "www.domæne.dk -> www.andetdomæne.dk". Bemærk venligst: 1) Man kan ikke angive en url. 2) Er "www.andetdomæne.dk" en "virtual host" på webserveren, så vil man IKKE opnå at www.domæne.dk er lig med www.andetdomæne.dk. Det skal man bruge en url redirector til. Stjernealiaser er også mulige her. Tilføj CNAME

Herefter fremkommer nedenstående side, hvor jeres domænenavn vil figurere i de to viste felter (her soundeffects.dk).

Følgende tilretninger skal foretages:

- Udskift \* med www i feltet 'Vært'
- I feltet 'Kanonisk navn' skrives ojs.statsbiblioteket.dk
- Der klikkes på knappen 'Tilføj CNAME recorden'

| GrafisDNS.dk                                                                                  |  |  |  |  |  |  |  |  |
|-----------------------------------------------------------------------------------------------|--|--|--|--|--|--|--|--|
| DNS kontrolpanel                                                                              |  |  |  |  |  |  |  |  |
| Logud ReLogin Opret ny bruger Info Support DNS ordbog Sikkerhed                               |  |  |  |  |  |  |  |  |
| Bruger Setup Primær DNS Sekundær DNS Registrar IPv4 rDNS IPv6 rDNS                            |  |  |  |  |  |  |  |  |
| System besked:<br>Tilføj CNAME                                                                |  |  |  |  |  |  |  |  |
| Vært: */soundeffects.dk<br>Kanonisk navn: soundeffects.dk<br>Tilføj CNAME recorden<br>Tilbage |  |  |  |  |  |  |  |  |

Herefter melder systemet tilbage, at handlingen er udført "successfyldt", og under afsnittet 'CNAME' er domænenavnet og ojs.statsbiblioteket.dk nu indskrevet.

Når det er sket bedes I kontakte undertegnede, der efterfølgende vil sørge for, at Statsbibliotekets OJS-server registrerer dette.

Niels Erik Frederiksen nef@statsbiblioteket.dk

| DNS kontrolpanel                                                                                                    |                                                                                                    |                                                                                           |                                       |         |         |                        |          |  |  |  |
|----------------------------------------------------------------------------------------------------|----------------------------------------------------------------------------------------------------|-------------------------------------------------------------------------------------------|---------------------------------------|---------|---------|------------------------|----------|--|--|--|
| Logud                                                                                                    | ReLogin Opret ny br                                                                                                    | uger Info                                                                                 | Support                               | DNS (   | ordbog  | Sikkerhe               | d        |  |  |  |
| Bruger Se                                                                                                    | tup Primær DNS                                                                                                    | Sekundær DNS                                                                              | Registrar                             | IPv4    | + rDNS  | IPv6 rDN               | 6        |  |  |  |
| System besked:                                                                                                    |                                                                                                    |                                                                                           |                                       |         |         |                        |          |  |  |  |
|                                                                                                    | ( из                                                                                                    | update udført succe                                                                       | essfyldt                              | )       |         |                        |          |  |  |  |
|                                                                                                    |                                                                                                    | sounderrects.uk                                                                           |                                       |         |         |                        |          |  |  |  |
| SOA (Start of Auth                                                                                                    | )                                                                                                    |                                                                                           |                                       |         |         |                        |          |  |  |  |
| Auth DNS                                                                                                    | E-mail                                                                                                    | Serial                                                                                    |                                       | Refresh | Retry   | Expire                 | TTL      |  |  |  |
| ns1.gratisdns.dk                                                                                                    | soazone@gratisdns.dk                                                                                                    | 2010082702                                                                                | +                                     | 10800   | 3600    | 2419000                | 43200    |  |  |  |
| SOA recorden kan ikke editeres.<br>SOA recorden indeholder mange tekniske detaljer, den mest interessante er serialnummeret.<br>Serialnummeret er i formatet YYYYMMDDVV, hvor YYYY=år, MM=måned, DD=dag og VV=version.<br>Serial nummeret kan tælles op med minimum 1 ved et tryk på + knappen ved siden af serialnummeret. |                                                                                                    |                                                                                           |                                       |         |         |                        |          |  |  |  |
| CNAME (Alias -> A                                                                                                    | . record)                                                                                                    | Tilføj AAAA                                                                               |                                       |         |         |                        |          |  |  |  |
| Vært                                                                                                    | Kar                                                                                                    | ionisk navn                                                                               |                                       | ٦       | TL      | Ændrin                 | g        |  |  |  |
| www.soundeffects                                                                                                    | s.dk ojs.                                                                                                    | statsbiblioteket.dk                                                                       |                                       | 2       | ⊧3200   | Slet<br>Ænd            | CNAME    |  |  |  |
| Forklaring:<br>CNAME angiver et<br>CNAME recorden k<br>Bemærk venligst:<br>1) Man kan ikke ar<br>2) Er "www.andet<br>lig med www.andet<br>3) Stjernealiaser e                                                                                                    | alias (dæknavn om man v<br>an godt pege ud af domæ<br>ngive en url.<br>domæne.dk" en "virtual h<br>etdomæne.dk. Det skal ma<br>er også mulige her. | il) for en A record.<br>.net. Feks. "www.dc<br>ost" på webservere<br>n bruge en url redir | omæne.dk<br>n, så vil m<br>ector til. | -> www  | andetdo | mæne.dk".<br>www.domær | ne.dk er |  |  |  |
|                                                                                                    |                                                                                                    | Tilføj CNAME                                                                              |                                       |         |         |                        |          |  |  |  |